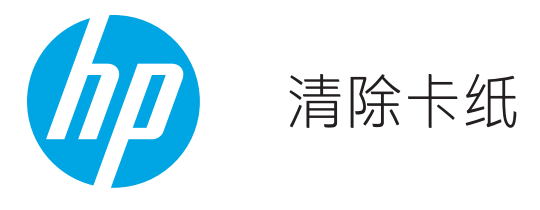

## 清除打印机中的卡纸

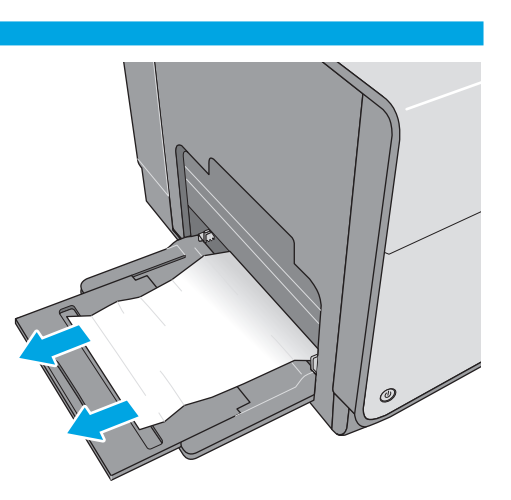

从纸盘1取出所有卡住的纸张。

3

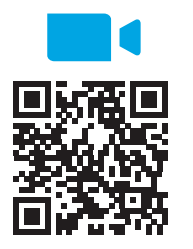

2

4

www.youtube.com/watch?v=tL4pXGn07kc

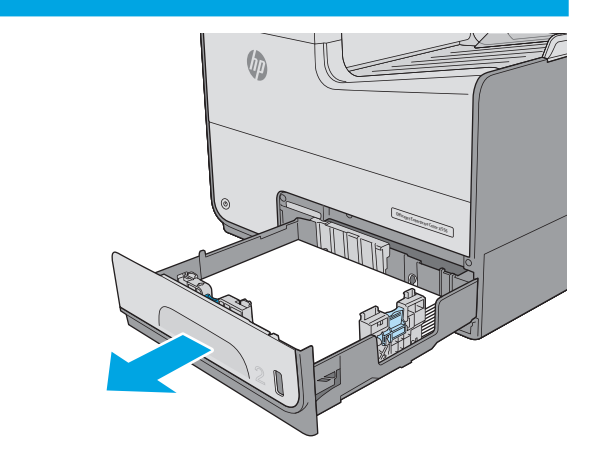

通过拉动并稍微向上抬起纸盘 2,将其从打印机中完全抽出。

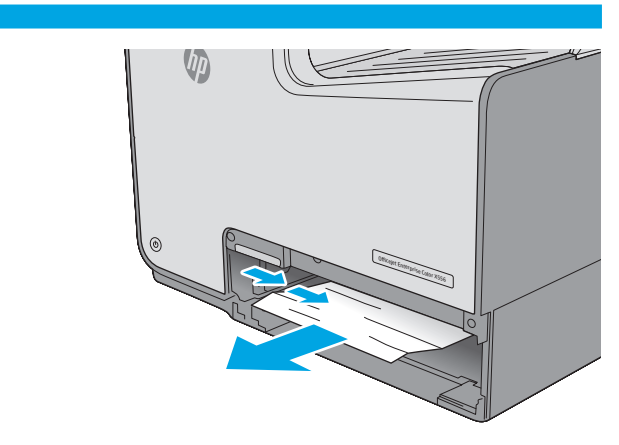

从打印机内部的进纸轮上取出任何卡住的纸张。首先将纸张 拉向右侧,然后向前拉出纸张。

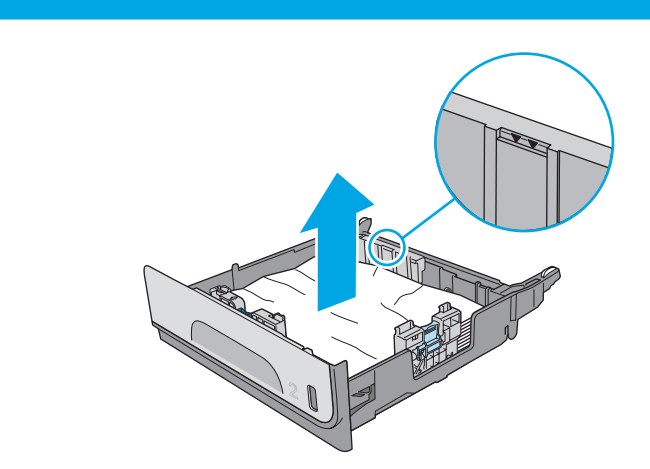

取出任何卡住或损坏的纸张。核实纸盘未装得太满,并且已 正确调整纸张导板。

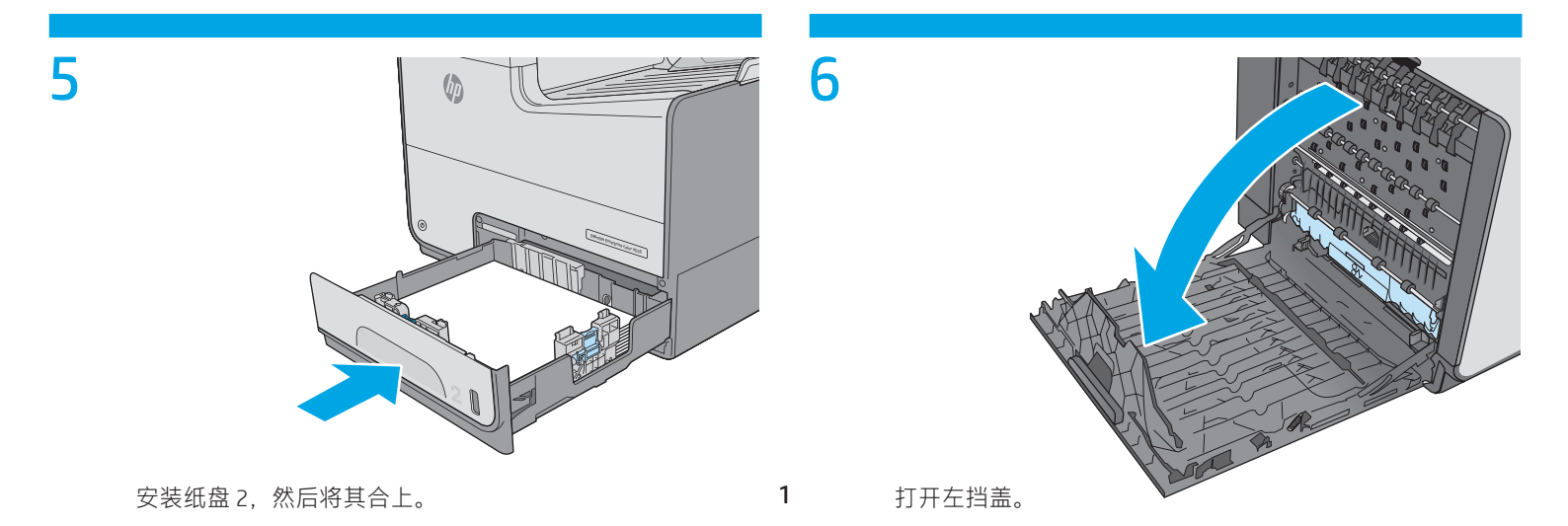

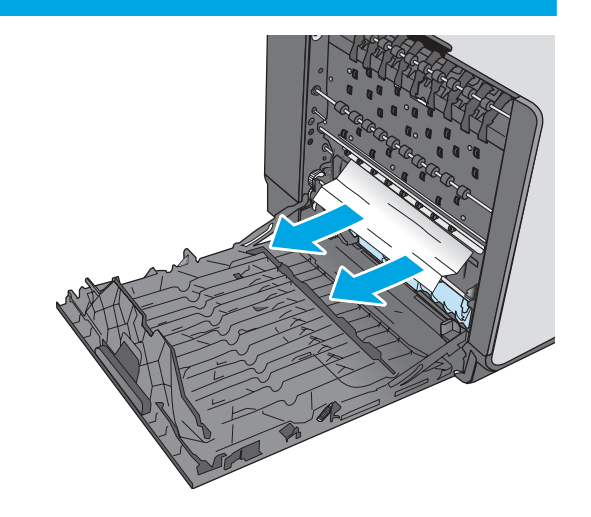

从滚轮和传送区轻轻拉出卡住的纸张。如果纸张被撕裂, 确保取出所有纸张碎屑。

9

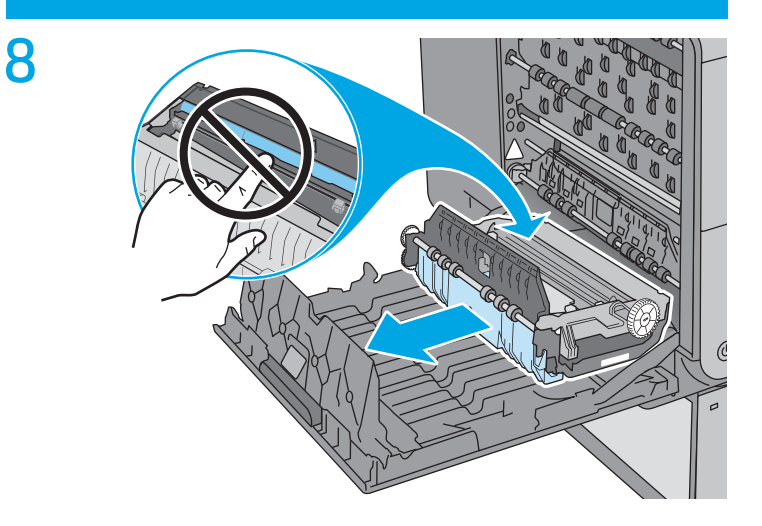

用双手拉出墨水收集装置以将其卸下。将装置竖着放在一张 纸上以防墨水溢出。 注意:卸下墨水收集装置时,请勿直接接触黑色柱体,以防

墨水沾到皮肤或衣物。

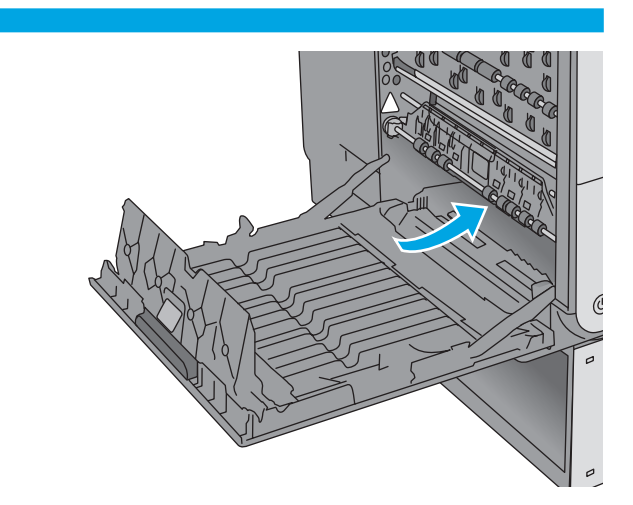

卸下墨水收集装置后,查看其所置放的内部清除区域,然后 清除找到的任何纸张或碎屑。

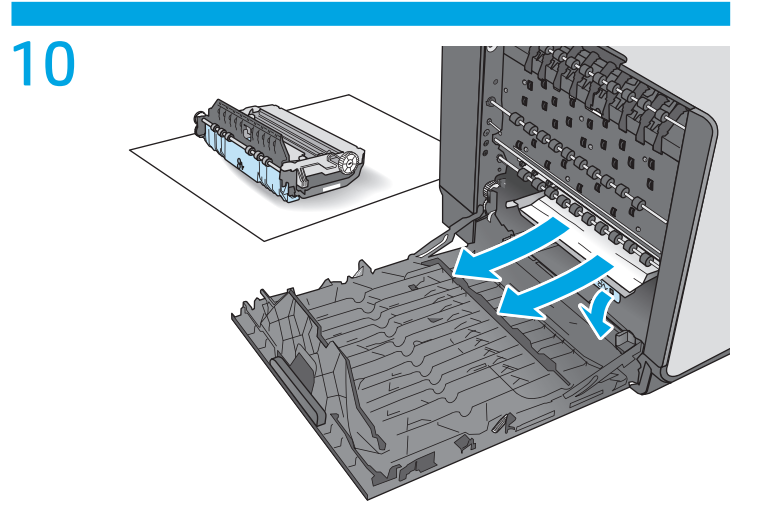

通过向下按绿色压片,放下压板。这将使打印机尝试通过打 印区进纸。如果未能进纸,则可能需要轻轻地拉动这张纸。 取出纸张。

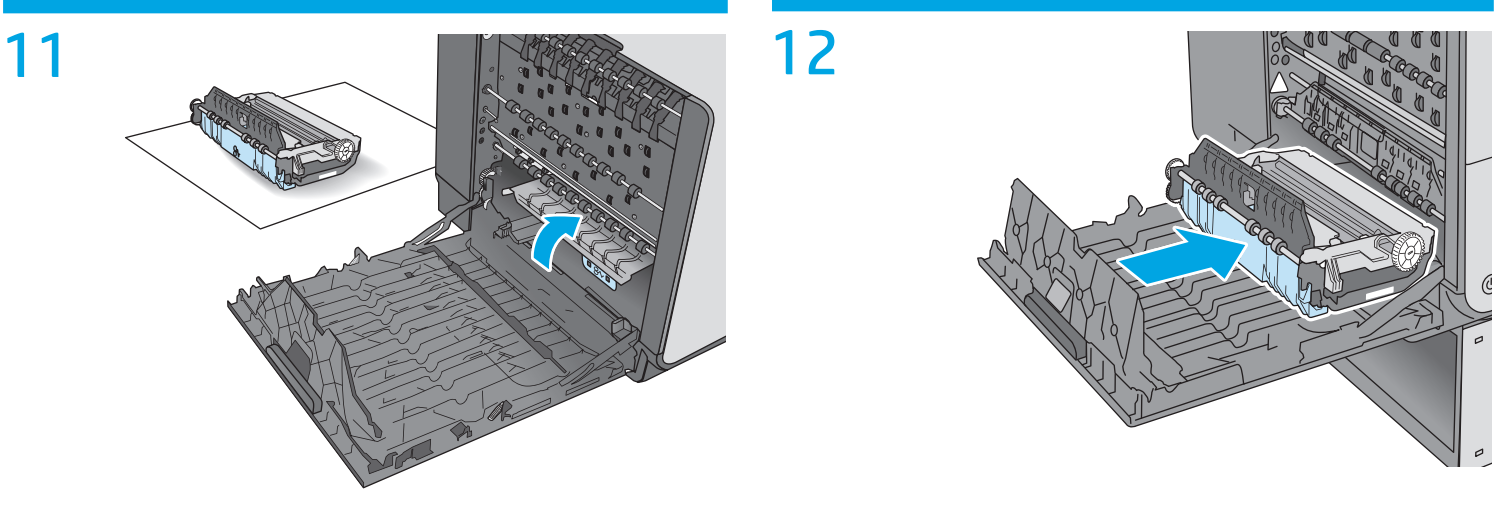

抬起绿色压片以使压板返回其运行位置。

安装墨水收集装置。

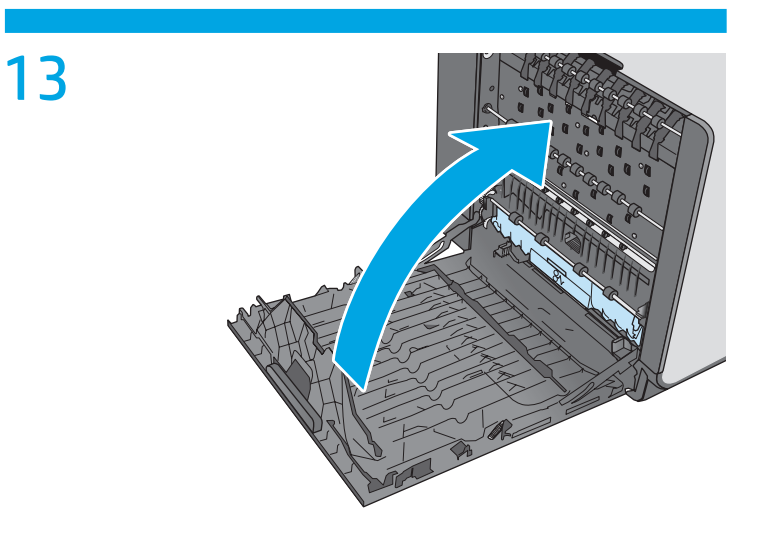

合上左挡盖。

## 清除文档进纸器中的卡纸

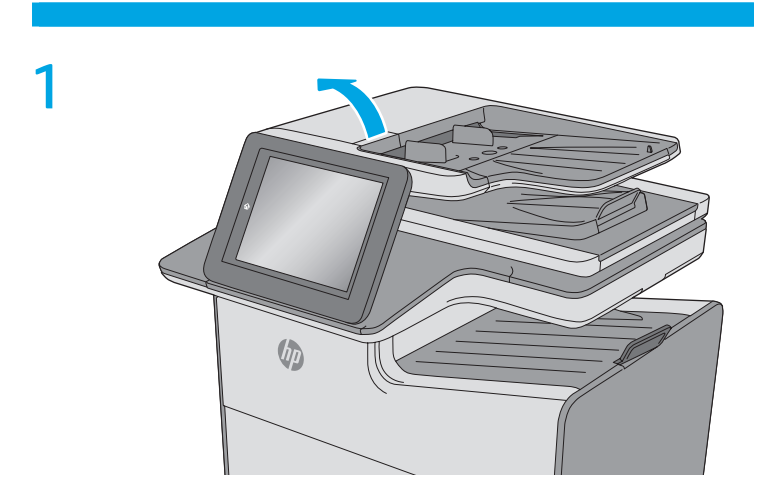

抬起闩锁以松开文档进纸器盖板。

## 2

打开文档进纸器盖板。

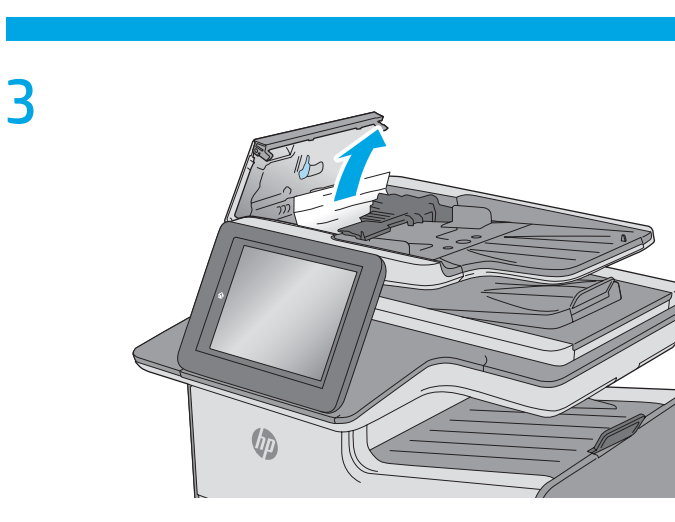

取出任何卡住的纸张。

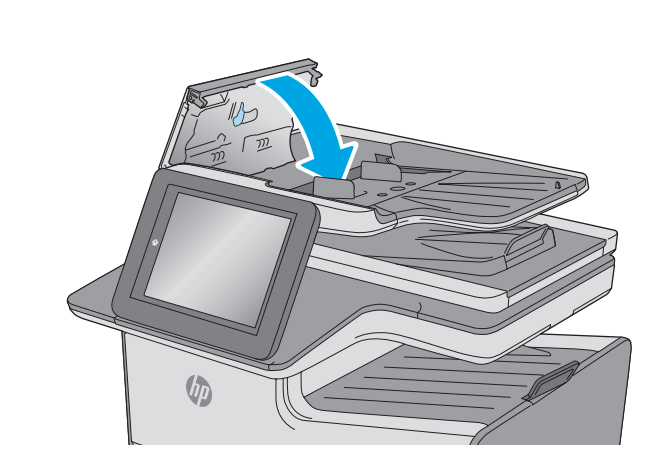

合上文档进纸器盖板。 注:检查文档进纸器盖板顶部的闩锁已完全合上。

4

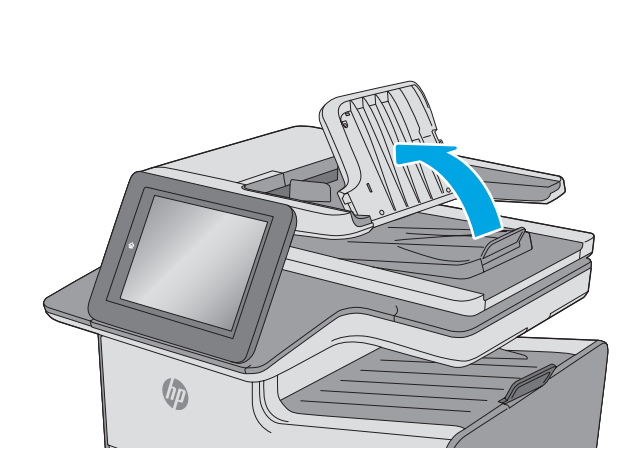

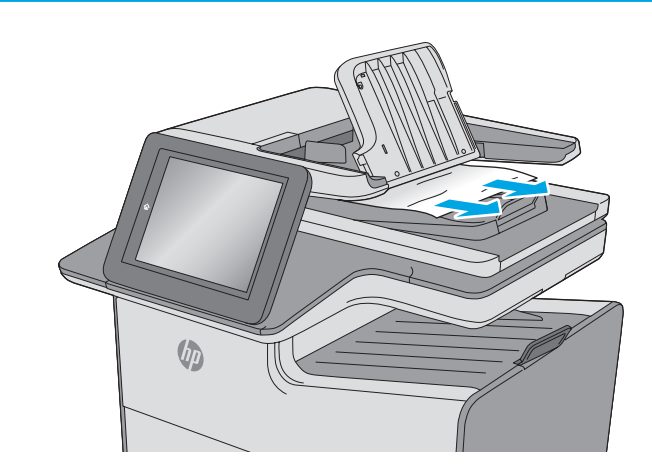

抬起文档进纸器进纸盘。

5

取出任何卡住的纸张。

6

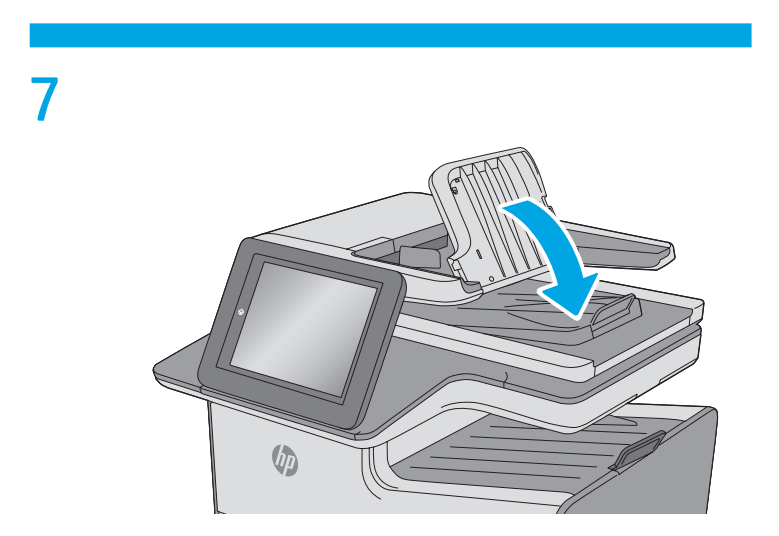

放下文档进纸器进纸盘。

©版权所有 2019 HP Development Company, L.P. www.hp.com

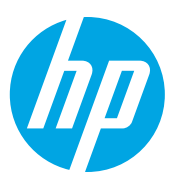